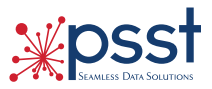

## Tyler Access – Off-Site Testing For Accounts Hosted by Tyler Technologies

In an off-site location (somewhere other than your K-12 district), using secure Wi-Fi, follow these steps to test your ability to access district Munis® data remotely via a laptop.

**Step 1:** Sign in to Munis<sup>®</sup> by clicking the following url or copy/pasting into your web browser's address bar: <u>https://secure.tylertech.com/</u>

Step 2: At Secure Logon enter your Username, Password, and click Logon.

| Https://secure.tylertech.com/my.policy | ව ~ ≙ ර 🗉 secure.tylertech.com |
|----------------------------------------|--------------------------------|
|                                        |                                |
| Secure Logon                           |                                |
|                                        |                                |
| Username                               |                                |
| User name without Datacenter           |                                |
| Password                               |                                |
|                                        |                                |
|                                        |                                |
| Logon                                  |                                |
| LOGOIT                                 |                                |

**Step 3:** After signing in, click **Munis Client** to launch the secure VPN gateway.

Once the VPN has loaded and is running, click **SaaS Dashboard** to connect to your database.

| Tyler_Tech                                             |                                           |                                    |                     |
|--------------------------------------------------------|-------------------------------------------|------------------------------------|---------------------|
| Contact Support                                        | Tyler University                          | Tyler Community<br>Tyler Community | 🐝 www.tylertech.com |
| Application Links ———————————————————————————————————— |                                           |                                    |                     |
| SaaS Dashboard<br>Run SSL Gateway First                | <b>Tyler HUB</b><br>Run SSL Gateway First |                                    |                     |
| VPN Connections                                        |                                           |                                    |                     |
| SSL Gateway                                            |                                           |                                    |                     |
| Other Resources                                        |                                           |                                    |                     |
| Hosted SSL Client                                      | Hosted SSL Client                         |                                    |                     |

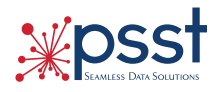

Step 4: On your Dashboard, enter your Account Username, Account Password and click Log In.

| tyler<br>technologies Munis SaaS Dashboard                     |
|----------------------------------------------------------------|
| Jser:   Client:   Name:                                        |
| Log In                                                         |
| Status:                                                        |
|                                                                |
| Account Information                                            |
| lisername'                                                     |
| User Name without datacenter                                   |
| Password:                                                      |
|                                                                |
|                                                                |
| Log In                                                         |
|                                                                |
| Note: You do not have to put datacenter/ before your username. |

**Step 5:** Once this page appears, you have successfully completed testing off-site access to your district Tyler account, and you are ready for the 2019 PSST Academy K-12 Training Summit! Remember to log out of your session!

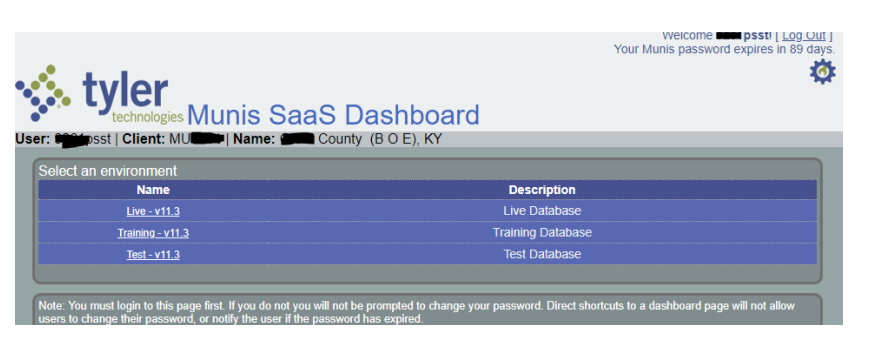

## If you have any questions or problems, don't hesitate to call your Client Success Advisor, 1.800.488.7395.